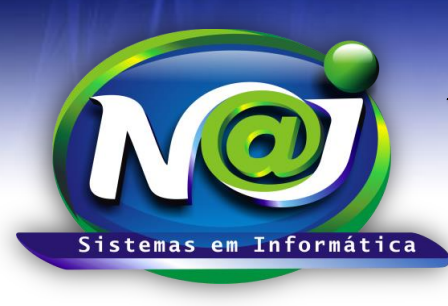

**Blumenau - SC** Fones: 47-3323-3167 – 47-8425-8111 47-3557-1611 – 47-8425-8117 **E-mails:** fernando@najsistemas.com.br nelson@najsistemas.com.br

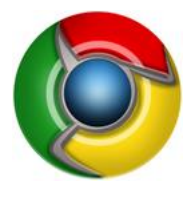

CONFIGURAÇÕES DO NAVEGADOR – CHROME

OBS: Verifique a instalação do JAVA antes de prosseguir, utilize o material de apoio técnico "Configurando o Java".

|              |            |          | ☆ 🔳          |  |
|--------------|------------|----------|--------------|--|
| Nova guia    | Nova guia  |          | Ctrl+T       |  |
| Nova janela  |            |          | Ctrl+N       |  |
| Nova janela  | anônima    | Ctrl     | Ctrl+Shift+N |  |
| Histórico    |            |          | Ctrl+H       |  |
| Downloads    |            |          | Ctrl+J       |  |
| Guias recent | es         |          | ۱.           |  |
| Favoritos    |            |          |              |  |
| Zoom         | -          | - 100% + |              |  |
| Imprimir     |            |          | Ctrl+P       |  |
| Salvar págin | a como     |          | Ctrl+S       |  |
| Buscar       |            |          | Ctrl+F       |  |
| Mais ferrame | entas      |          | ۱.           |  |
| Editar       | Recortar   | Copiar   | Colar        |  |
| Configuraçõ  | es         |          |              |  |
| Sobre o Goo  | gle Chrome |          |              |  |
| Ajuda        |            |          | ۱.           |  |
| Sair         |            | Ctrl     | +Shift+Q     |  |

#### <u>1ª PARTE</u>

• Botão Configurações: Utilizar para iniciar as configurações do navegador Chome.

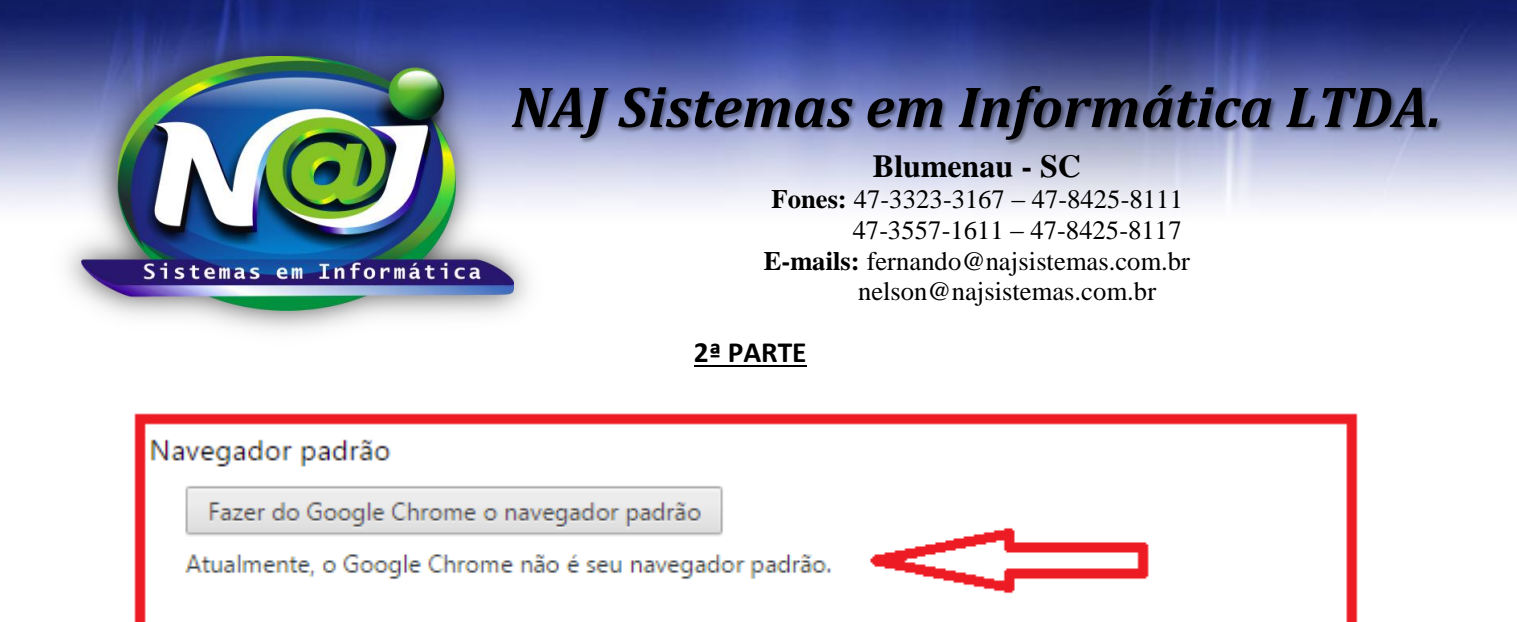

• Botão Fazer o Google Chrome o navegador padrão: utilizar para tornar o navegador Chrome como padrão para o sistema NAJ.

#### <u>3ª PARTE</u>

| Downloads                                                                                          |                                             |         |
|----------------------------------------------------------------------------------------------------|---------------------------------------------|---------|
| Local de download:                                                                                 | C:\Users\fernando\Downloads                 | Alterar |
| Perguntar onde                                                                                     | salvar cada arquivo antes de fazer download |         |
| <b>Caixa Perguntar onde salvar cada arquivo antes de fazer download:</b> Manter sempre desmarcada. |                                             |         |

#### <u>4ª PARTE</u>

| Redefinir configurações                        |  |
|------------------------------------------------|--|
| Restaurar configurações aos padrões originais. |  |
| Redefinir configurações                        |  |

• Botão Redefinir configurações: Utilizar para restabelecer as configurações originais para corrigir eventuais falhas de execução no navegador Chome.

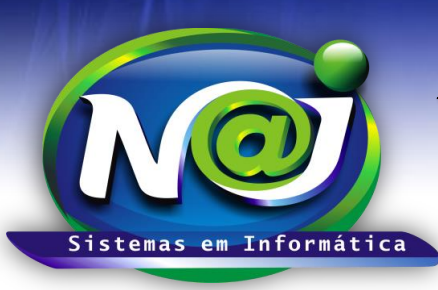

**Blumenau - SC** Fones: 47-3323-3167 – 47-8425-8111 47-3557-1611 – 47-8425-8117 E-mails: fernando@najsistemas.com.br nelson@najsistemas.com.br

#### <u>5ª PARTE</u>

|                                                      | Image: Pop-up bloqueado     Image: Second second sec |
|------------------------------------------------------|----------------------------------------------------------------------------------------------------|
| Os seguintes pop-ups foram bloqueados nesta página:  |                                                                                                    |
| http://www2.najsistemas.com.br/admin/najgestaoweb/fi | les/Relatorio_id0364.pdf                                                                                                    |
| Sempre mostrar pop-ups de www2.najsistemas.com.br    |                                                                                                    |
| <ul> <li>Continuar bloqueando pop-ups</li> </ul>     |                                                                                                    |
| <u>Gerenciar o bloqueio de pop-ups</u>               | Concluído                                                                                                    |
|                                                      |                                                                                                    |

 Caixa Sempre mostrar pop-ups: Sempre marcar para desbloquear os pop-ups para emitir relatórios do sistema Naj.

#### <u>6ª PARTE</u>

| Como ativar plug-ins NPAPI temporariamente                                                                                                    |
|----------------------------------------------------------------------------------------------------|
| Se você precisa usar um plugin NPAPI, há uma solução alternativa temporária que funcionará até que a versão 45 do<br>Chrome seja lançada, no final de 2015:                                                                                                    |
| <ol> <li>Abra o Google Chrome.</li> <li>Na barra de endereço na parte superior da tela, digit chrome://flags/#enable-npapi</li> <li>Na janela exibida, clique no link Ativar, abaixo da sinalização Ativar NPAPI.</li> <li>No canto inferior esquerdo da página, clique no botão Reiniciar agora.</li> </ol> |
| Depois do lançamento da versão 45 do Chrome, será necessário usar um navegador da Web alternativo para carregar<br>conteúdo que precise de um plug-in NPAPI.                                                                                                    |

• **Chrome://flags/#enable-npapi:** Utilizar para inserir no navegador Chome para acessar a página para ativar temporariamente o plugin relacionado á execução do Java.

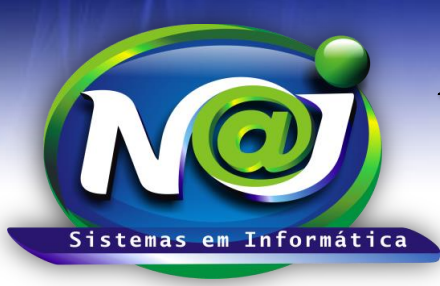

Blumenau - SC

Fones: 47-3323-3167 – 47-8425-8111 47-3557-1611 – 47-8425-8117 E-mails: fernando@najsistemas.com.br nelson@najsistemas.com.br

#### <u>7ª PARTE</u>

| Ativar NPAPI Mac, Windows<br>Permite o uso de plug-ins NPAPI. Esta sinalização será removida no Chrome 45, juntamente com o suporte NPAPI. Consulte g.co/npapi <u>#enable-npapi</u><br><u>Desativar</u>                                                 |
|----------------------------------------------------------------------------------------------------|
| Ativar o suporte para cabeçalho de origem do WebRTC Stun. Mac, Windows, Linux, Chrome OS, Android<br>Quando esta opção é ativada, as mensagens Stun geradas por WebRTC contêm o cabeçalho de origem. <u>#enable-webrtc-stun-origin</u><br><u>Ativar</u> |
| Cliente nativo Mac, Windows, Linux, Chrome OS, Android<br>Ativar Cliente nativo para todos aplicativos da web, mesmo aqueles não instalados a partir da Chrome Web Store. <u>#enable-nacl</u><br><u>Ativar</u>                                          |

• Ativar NPAPI: Utilize para ativar temporariamente o plugin relacionado á execução do Java.

#### 8ª PARTE

| Ativar                         |                                          |            |
|--------------------------------|------------------------------------------|------------|
| Suas alterações terão efeito r | a próxima vez que você reiniciar o Googl | le Chrome. |
| REINICIAR AGORA                |                                          |            |
|                                |                                          |            |

- Botão Reiniciar Agora: Em seguida utilizar para confirmar a ativação do Plugin temporário relacionado á execução do Java.
- Para testar o JAVA no Navegador:
  - 1. Executar no navegador padrão o endereço: http://www.najsistemas.com.br/applet

### Teste Aplicação JAVA

Testar JAVA

Java Instalado Corretamente...!

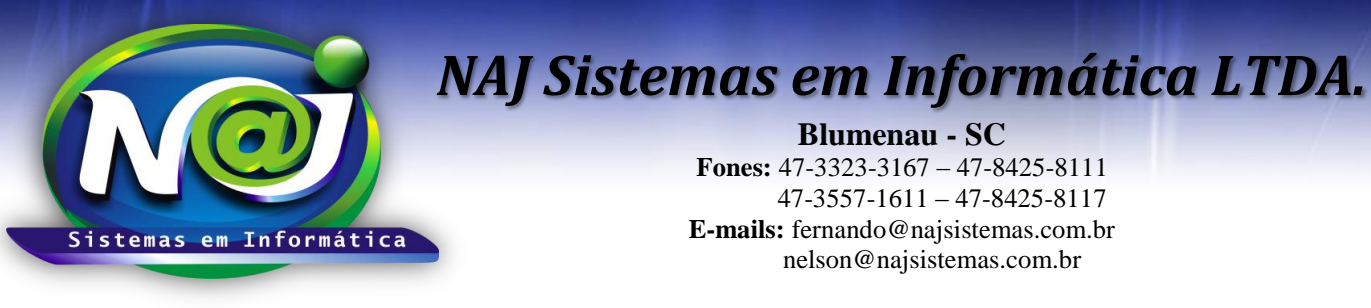

Caso a mensagem abaixo seja exibida, marque a caixa "Não MOSTRAR NOVAMENTE" e depois clique em EXECUTAR. 3. JAVA

× \ +

### Teste Aplicação JAVA

Testar JAVA

| Jeseja exec                            | utar esta apricação?                                                                                                    |
|----------------------------------------|----------------------------------------------------------------------------------------------------|
|                                        | Nome: Naj Applet                                                                                                    |
| E                                      | Editor: NAJ Sistemas em Informatica Ltda 2015                                                                                                    |
|                                        | Local: http://www.najsistemas.com.br                                                                                                    |
| esta aplicação será<br>as do computado | á executada com acesso irrestrito, o que pode colocar suas informações pessoais<br>or em risco. Execute-a somente se confiar no editor e no local acima. |
| Não mostrar no                         | vvamente para aplicações do editor e local acima                                                                                                    |

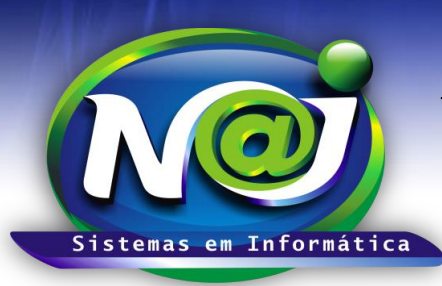

Blumenau - SC

Fones: 47-3323-3167 – 47-8425-8111 47-3557-1611 – 47-8425-8117 E-mails: fernando@najsistemas.com.br nelson@najsistemas.com.br

#### <u>9ª PARTE</u>

| Propriedades         | de chromeinstall-8u60 (1).e                                                                                  | exe                  |
|----------------------|----------------------------------------------------------------------------------------------------|----------------------|
| Segurança            | a Detalhes                                                                                                   | Versões Anteriores   |
| Geral                | Compatibilidade                                                                                              | Assinaturas Digitais |
| (ii)                 | chromeinstall-8u60 (1).exe                                                                                   |                      |
| Tipo de<br>arquivo:  | Aplicativo (.exe)                                                                                            |                      |
| Descrição:           | Java Platform SE binary                                                                                      |                      |
| Local:               | C:\Users\femando\Downloads                                                                                   | s                    |
| Tamanho:             | 570 KB (584.288 bytes)                                                                                       |                      |
| Tamanho em<br>disco: | 572 KB (585.728 bytes)                                                                                       |                      |
| Criado em:           | quinta-feira, 27 de agosto de 2                                                                              | 015, 17:08:21        |
| Modificado<br>em:    | quinta-feira, 27 de agosto de 2                                                                              | 015, 17:08:22        |
| Acessado em:         | quinta-feira, 27 de agosto de 2                                                                              | 015, 17:08:21        |
| Atributos:           | Somente leitura 🔲 Oculto                                                                                     | Avançados            |
| Segurança:           | Este arquivo veio de outro<br>computador, e pode ser<br>bloqueado para ajudar a<br>proteger este computador. | Desbloquear          |
|                      | ОК                                                                                                    | Cancelar Aplicar     |
|                      |                                                                                                    |                      |

• **Botão Desbloquear:** Se o download não executar quando for instalar ou atualizar o JAVA, verificar as propriedades do download e utilizar o botão para desbloquear.

Fim.

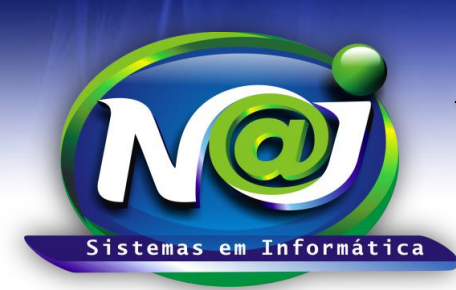

**Blumenau - SC** Fones: 47-3323-3167 – 47-8425-8111 47-3557-1611 – 47-8425-8117 E-mails: fernando@najsistemas.com.br nelson@najsistemas.com.br

Versões:

#### 1. 08/09/2015 - NELSON ALLEIN JUNIOR E FERNANDO MARCELINO